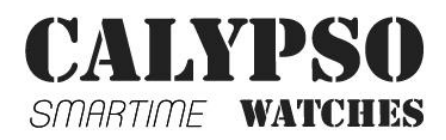

# **UPUTSTVO K8500**

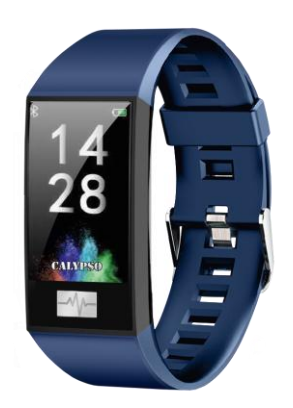

Hvala vam što ste odabrali naš sat Calipso Smartime. Uz pomoć ovog priručnika steći ćete sveobuhvatno razumevanje upotrebe i rada uređaja.

Zadržavamo pravo da izmenimo sadržaj ovog uputstva bez prethodne najave.

1. Watch Function Description

1.1 Dodirni taster:

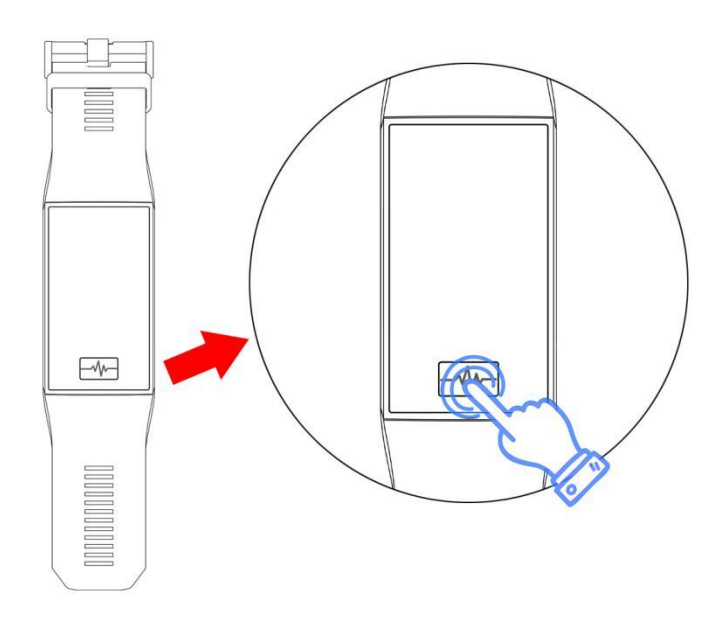

A: Pritisnite i držite dugme za napajanje 3 sekunde da biste uključili uređaj kada je napajanje isključeno.

B: Pritisnite taster za napajanje više puta da biste pretražili različite funkcije. Pritisnite i držite taster da biste potvrdili izbor funkcije.

1.2 Uputstvo za punjenje:

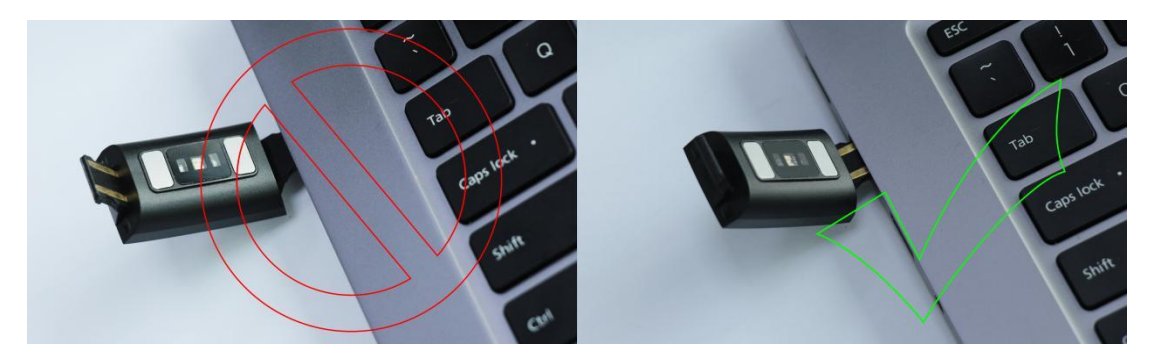

Molimo vas pripazite pri povezivanju sata, pogledajte kako se pravilno povezati.

Važno: Od dva kraja kaiša za satove, samo jedan je USB veza. Nemojte koristiti drugi kraj jer to može oštetiti sat.

#### 1.1 Interfejs u stanju pripravnosti

Uzastopnim pritiskom na dugme za napajanje možete menjati funkcije.
Pregledajte funkcije i odaberite željenu pritiskom i držanjem dugmeta za napajanje.

# 1.2 Brojač koraka

Brojač koraka pokreće se automatski i daje detalje o trenutnom broju napravljenih koraka. Svi podaci se resetuju svakodnevno u 00:00.

#### 1.3 Otkucaji srca

Da vidite puls, pravilno namestite sat na ručnom zglobu i odaberite funkciju pulsa. Povezivanjem sata sa aplikacijom Calipso APP sinhronizovaće se podaci o pulsu sa aplikacijom u realnom vremenu.

## 1.4 Blood pressure

Da izmerite krvni pritisak, pravilno namestite sat na zglobu ( i odaberite funkciju krvnog pritiska). Povezivanjem sata sa aplikacijom Calipso APP sinhronizovaće se podaci o krvnom pritisku sa aplikacijom.

**1.5** Multi Sport režim(hodanje, trčanje, biciklizam, planinarenje, plivanje, fudbal, košarka, stoni tenis, badminton, istorija)

1.5.1 Izaberite odgovarajući sportski režim; kada se jednom omogući prikaz na ekranu informacija o sportskim aktivnostima, pritisnite taster za pauzu u bilo kom trenutku: pritisnite taster da nastavite sa praćenjem aktivnosti; kliknite stop da biste sačuvali podatke. Zapis kretanja se može videti u istoriji.

1.5.2 Podaci o aktivnostima počinju da se čuvaju samo kada je pređena razdaljina veća od 200 metara ili vreme kretanja veće od 5 minuta; kada uslov aktivnosti nije ispunjen, pojavljuje se upozorenje "podaci su premali da bi se mogli sačuvati".

1.5.3 Nakon sinhronizacije sata sa aplikacijom Calipso, odabirom interfejsa sportske istorije u aplikaciji Calipso APP sinhronizovaće se podaci istorije kretanja sa sata, a detaljne podatke možete videti u aplikaciji

# 1.6 Nadgledanje spavanja

Vreme praćenja spavanja traje od 21:00 do 09:00 sledećeg dana, a podaci generisani satom se sinhronizuju šalju u aplikaciju Calipso.

#### 1.7 Podešavanja

1.7.1 Alarm

Alarm se može podesiti na aplikaciji Calipso, koja se zatim sinhronizuje sa satom.

#### 1.7.2 Pronađite mobilni telefon

Kada se sat upari sa mobilnim telefonom preko APP-a, na pametnom satu kliknite na "Pronađi mobilni telefon" i mobilni telefon će početi da zvoni.

1.7.3 Štoperica

Uđite u funkciju štoperice pomoću tastera. Zatim koristite dugme za pokretanje i zaustavljanje merenja vremena.

1.7.4 Sedentarni podsetnik

Podesite vremenski period početka i završetka i interval mirovanja (minute), prag (koraci), kliknite da biste uneli postavku ponavljanja da biste izabrali datum sedmičnog podsetnika, kada stigne sedentarno vreme, narukvica zavibrira i pojavi se ikona sedentarnog podsetnika.

1.7.5 Daljinsko fotografisanje

Nakon što se pametni sat veže za APP:

1) Kliknite na daljinski okidač u aplikaciji. Sat prikazuje ikonu daljinske fotografije, a mobilni telefon automatski pokreće kameru. Da biste napravili fotografiju mobilnim telefonom, jednostavno kliknite na dugme za napajanje.

1.7.6 Kontrola muzike

Muzika na mobilnom telefonu može se puštati, pauzirati i menjati pesme putem sata kada je APP povezan sa pametnim satom.

1.7.7 "About"

Ovde možete pogledati Bluetooth naziv pametnog sata, kao i Bluetooth adresu i broj verzije

1.7.8 Vraćanje fabričkih podešavanja

Kliknite da biste vratili fabrička podešavanja i pametni sat se vraća na fabrička podešavanja.

1.7.9 Gašenje

Kliknite opciju isključivanja da biste isključili sat

## 1.8 Obaveštenja

Aktivirajte obaveštenja u aplikaciji da biste automatski primali obaveštenja na pametni sat, koji može da uskladišti do 8 poruka. Posle toga, nove će zameniti starije poruke.

Pritisnite dugme za napajanje da biste izbrisali sve poruke.

1-Povezivanje APP

1.1 Pretražite i preuzmite aplikaciju sa e-prodavnice

Android (verzija 4.4 nadalje): Android, Google Plazy ili drugi za pretragu "Calipso" za preuzimanje. iOS (verzija 9 nadalje): Potražite preuzimanje "Calipso" u APP Store da biste ga preuzeli

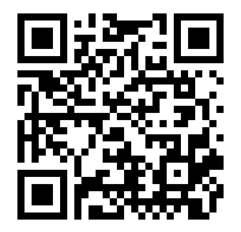

-Android telefon: 'Calypso' Kada se instalacija završi, prikazuje se sledeća ikona aplikacije:

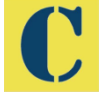

-iOS telefon: 'Calypso' Kada se instalacija završi, prikazuje se sledeća ikona aplikacije:

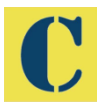

#### 2 Povezivanje preko Bluetooth -a

# 2.1 Nepovezan: siva boja

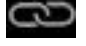

Jednom kada je pametni sat uključen, Bluetooth je uvek u statusu pretraživanja, a nakon što je APK / APP uključen, kliknite na "više" i povežite se sa uređajem, kliknite na "pretraga" i izabrano je odgovarajuće ime uređaja na pametnom satu, tako da se pametni sat i aplikacija mogu uspešno povezati. Ako mobilni telefon ne pronađe sat, revidirajte postavke lokacije svog telefona.

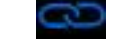

Sinhronizacija vremena sata: kada se sat i APP uspešno vežu, sat i mobilni telefon se sinhronizuju.

# 2.3 Pronađi uređaj

2.2 Povezan: plava boja

Vibraciju na pametnom satu možete da aktivirate iz aplikacije pritiskom na "više", a zatim na "Pronađi uređaj". To će vam omogućiti da pronađete pametni sat ako ste ga izgubili sve dok je sat i dalje povezan sa telefonom.

#### 2.4 Sinhronizacija podataka

Kada je pametni sat uspešno vezan za aplikaciju, podaci o zdravlju koje sakuplja sat mogu da se pošalju u APP. Uključite puls, spavanje, interfejs za vežbanje, kliknite na izabrani datum, kliknite na ikonu u gornjem desnom uglu, možete uspešno deliti trenutne podatke sa interfejsa u QQ, QQmoments, VeChat, VeChat momentima, Facebook-u, Tvitter-u i tako dalje.

#### 2.5 Push poruka

Kada je pametni sat povezan sa mobilnim telefonom, možete da aktivirate obaveštenja na satu iz aplikacija nezavisnih proizvođača. U aplikaciji idite na "više" - "Podešavanja obaveštenja o aplikaciji" da biste uključili nezavisnu aplikaciju od koje želite da primate obaveštenja.

#### 2.5.1.Dolazni poziv

Uključivanjem obaveštenja o pozivu u ličnoj aplikaciji, kada primite jedan ili više poziva na mobilni telefon, sat će istovremeno primiti jedan / više podsetnika za poziv.

2.5.2.SMS obaveštenja

Uključite SMS obaveštenje u ličnoj aplikaciji i kada mobilni telefon primi jedan ili više SMS-a, sat će istovremeno primiti jedan / više SMS podsetnika.

2.5.3.Dodatna obaveštenja aplikacija

Odgovarajući prekidač za obaveštavanje o aplikaciji otvara se u ličnoj aplikaciji, kao što su VeChat, QQ, Facebook, Tvitter itd., A kada terminal za mobilni telefon primi jedno / više obaveštenja o poruci o aplikaciji, terminal pametnog sata prima jedno ili više odgovarajućih obaveštenja o podsetniku na poruke istovremeno.

#### 2.6 Podsetnik za pijenje vode

Podesite vreme početka i završetka za period i učestalost (minute), kliknite na enter settings (ponovite podešavanja) da biste izabrali datum podsetnika "pijte vodu" (nedelja), proverite podsetnik za pijaću vodu i sačuvajte. Kada dostigne vreme upozorenja za vodu, sat zavibrira i pojavljuje se ikona za piće.

# 2.7 Sedentarni podsetnik

Podesite vremenski interval od početka do kraja i interval neaktivnosti (minute), prag (broj koraka), kliknite na dugme za ponavljanje podešavanja da biste izabrali datum podsetnika za sedenje (nedelja), kada vreme dosegne, kraj pametnog sata vibrira i ima sedentar ikona podsetnika.

#### 2.8 Alarm

Kliknite na alarm z biste dodali vreme alarma. Kada se dostigne vreme alarma

prikazuju se ikona i vreme budilnika i pametni sat vibrira.

# 2.9 Režim podsetnika

3 režima za obaveštavanje korisnika:

Pored pijenja vode / budilice / neaktivnog alarma, možete odabrati i kako vas pametni sat obaveštava o ostalim alarmima.

Režim 1, samo zaslon UKLJUČEN.

Režim 2, samo vibracija

Režim 3, ekran + vibracija

## 2.10 Test otkucaja srca

Podesite vremenski period od početka do kraja, proverite prekidač za otkrivanje otkucaja srca i sačuvajte ga.

# 2.11 Nadogradnja firmvera

Verzija ugrađenog softvera sata se nadgleda kako bi se verifikovalo da li je instalirana najnovija verzija i zatražiće se ažuriranja kada se pojavi nova verzija koja će ažurirati sat.

#### 2.12 Odvezivanje od aplikacije

Kada je sat vezan za APP, kliknite na ime povezanog uređaja ili levi klizač da biste odvezali sat i APP. IOS sistem takođe treba da ignoriše odgovarajući uređaj u podešavanjima pametnog telefona.

# KAKO RADI APLIKACIJA CALIPSO

# 1. Povezivanje sata sa aplikacijom

U meniju Više izaberite + Dodaj uređaj i povežite sat. Posle povezivanja podaci sa sata sinhronizuju se sa aplikacijom. Svaki put kada se aplikacija pokrene, postoji automatska razmena podataka.

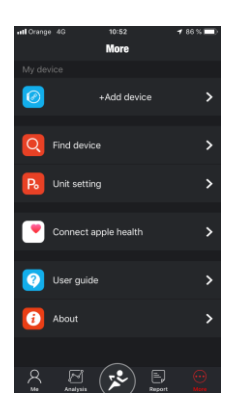

2. "Me" meni

2.1 Napravitesvojprofil

Otvorite 'Me' meni. Pritisnite sliku "Not set yet" da biste napravili avatar. Popunite sve potrebne podatke.

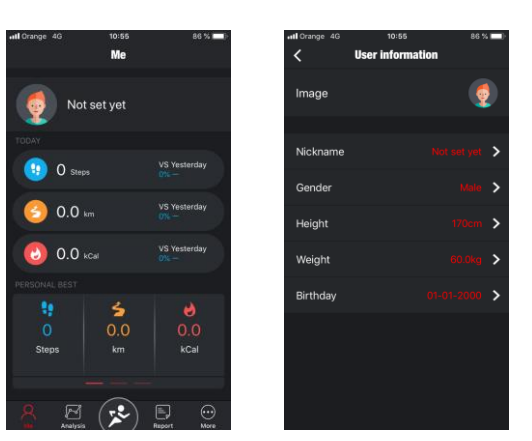

# 2.2. Danas.

Ovde se prikazuju tri vrste informacija: koraci, pređeni put i sagorene kalorije (u odnosu na juče - u poređenju sa prethodnim danom).

# 2.3 Najbolji rezultat

Kliznite ulevo da biste videli tri vrste indikatora: Lični rekord, Prosek i Prošla nedelja.

# 3. Analize 3.1 Dve opcije:

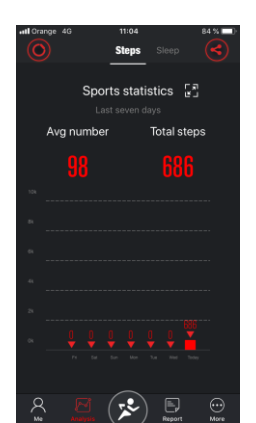

Ovo su meniji Koraci i Spavanje sa detaljima o poslednjih 7 dana.

Koraci: dnevni prosek koraka i ukupan broj koraka u nedelji.

Spavanje: dnevni prosek spavanja i ukupni sati spavanja u nedelji.

- Dalji podaci o koracima i spavanju mogu se pronaći proširivanjem okvira pored opcija Sport i Spavanje, sa detaljima poslednjeg meseca, poslednjih šest meseci i prošle godine.

Koraci - Dati podaci uključuju prosečne dnevne korake, ukupne korake, procenat ispunjenog cilja i ukupnu pređenu udaljenost.

Spavanje - detalji o ukupnom vremenu spavanja, količini laganog i dubokog spavanja i prosečnom vremenu noćnog spavanja.

Preporučuje se redovna sinhronizacija podataka na satu dodirom na ikonu u gornjem levom uglu aplikacije. Ikona u gornjem desnom uglu omogućava deljenje informacija putem društvenih mreža.

#### 4. Sportovi

Odgovara središnjem dugmetu na dnu ekrana.

5 podopcija: Sport (šetnja, šetnja na otvorenom, trčanje u zatvorenom, brbljanje, trčanje na otvorenom, polumaraton, maraton), koraci, spavanje, puls, krvni pritisak.

# 4.1. Sportovi:

Tempo, km / minut, trajanje aktivnosti, sagorene kalorije, promena nadmorske visine (pokrivena visina u metrima). Promenite sport potreban pritiskom na ikonu u gornjem levom uglu.

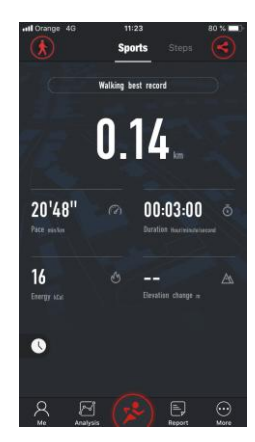

# 4.2 Koraci:

Broj koraka u danu. Pritisnite kariranu zastavicu za mogućnost fiksiranja koračnog cilja, koji se zatim pojavljuje u središnjem krugu kao ukupni cilj; ostale ovde prikazane informacije uključuju dnevne korake i procenat postignutog cilja. Takođe se navode sagorele kalorije, vreme aktivnosti i pređena udaljenost.

#### 4.3. Spavanje:

Ovde se mogu naći detalji o spavanju. U centru su ukupni sati spavanja i kvalitet sna. Na vrhu ekrana možete pogledati prethodnu istoriju spavanja pomoću strelice. Pri dnu ekrana su sati dubokog i laganog sna i zajedno sa ukupnim trajanjem.

# 4.4 Otkucaji srca:

Ovde možete da prikažete rezultate poslednjeg merenja otkucaja srca sa detaljima proseka, maksimuma i minimuma nivoa pulsa.

#### 4.5. Krvni pritisak:

Pokazuju podaci o krvnom pritisku.

#### 5. Izveštaj

5.1. Grafikon o aktivnostima koji prikazuje stopu koraka po satu.

5.2. Grafikon o aktivnostima koji prikazuje dnevne informacije o spavanju.

5.3. Izveštaj o pulsu koji prikazuje grafikon sa minimalnim, maksimalnim i prosečnim pulsom.

5.4. Izveštaj o krvnom pritisku sa grafikonom koji prikazuje krvni pritisak.

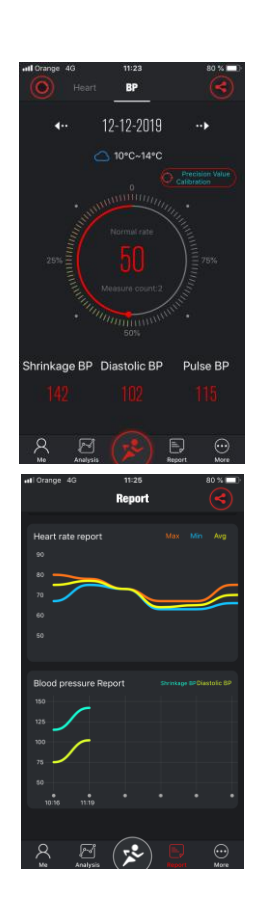

## ČESTA PITANJA

-Sat ne bi trebalo da bude izložen dugotrajnom izlaganju ekstremnim temperaturama (prehladnim ili prevrućim) koje mogu prouzrokovati trajna oštećenja.

- Zašto ne mogu da nosim pametni sat prilikom kupanja?

Sa razlikom u temperaturi vode za kupanje i spoljašnjeg vazduha, može se stvoriti vodena para. Ova para, u obliku plina, može ući u sat kroz zazor na kućištu sata. Kada se temperatura spusti, kapljice tečnosti se ponovo formiraju i krug unutar sata može biti oštećen, čime se oštećuje ploča i pravilno funkcionisanje sata. -Sat neće da se uključi ili puni.

Ako je baterija ispražnjena ili ako sat nije korišćen duže vreme, sat se možda neće pokrenuti. U tom slučaju priključite kabl za prenos podataka i punite ga više od pola sata da biste ga aktivirali.

## ODRICANJE OD ODGOVORNOSTI

Način snimanja otkucaja srca putem optičkog senzora koji koristi ovaj sat Calipso ne dostiže nivo preciznosti i tačnosti profesionalnog medicinskog uređaja, niti može garantovati ekvivalentna stabilna očitavanja. Sat ne može zameniti medicinski uređaj u svojoj funkciji otkrivanja ili dijagnoze patologija, srčanih ili drugih bolesti. Shodno tome, s obzirom na ovu funkciju, uređaj je samo za rekreativnu upotrebu. Višestruki faktori (uključujući nivo kontakta sa kožom, pigmentaciju, tetovaže, nagle pokrete rukama itd.) mogu promeniti tačnost podataka koje pruža senzor. Zbog toga imajte na umu da stvarni puls može biti veći ili niži od očitavanja prikazanog optičkim senzorom u datom trenutku.

Ako sumnjate na bilo kakvu anomaliju, uvek se obratite lekaru i u slučaju nužde odmah kontaktirajte hitne službe u vašem području. CALIPSO ne preuzima odgovornost za bilo kakve tvrdnje koje mogu proizaći iz upotrebe i / ili tumačenja koje korisnik uređaja i / ili treće strane mogu da iznesu u vezi sa podacima o pulsu koje pružaju njihovi uređaji.

## GARANCIJA

1Matična ploča ima ganciju na dve godine od datuma kupovine. **B**aterija i punjač na šest meseci. Kaiš sata nije pokriven garancijom.

Garancija pokriva bilo koji problem koji nastaje kada se proizvod normalno koristi ako postoji problem kvaliteta proizvoda uzrokovan proizvodnom greškom, nedostatkom materijala ili dizajna.

- 2. Garancija ne pokriva kvarove uzrokovane ličnim razlozima korisnika, na primer:
- 1). Šteta nastala neovlašćenim rastavljanjem i sastavljanjem, modifikovanjem satova itd.

2). Kvar uzrokovan slučajnim padom tokom upotrebe.

3). Svaka šteta koju je čovek stvorio zloupotrebom stranih elemenata (kao što su: topla voda, usitnjavanje spoljnih sila, oštećenje perifernih komponenata itd.) Nije pokrivena garancijom.

3. Kada zahtevate garantni popravak, u potpunosti popunjeni garantni list mora imati datum kupovine i pečat mesta kupovine.

4. U slučaju sumnje, kontaktirajte prodajno mesto ili kvalifikovanu servisnu službu ukoliko je potrebna popravka.